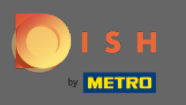

Nyissa meg a DISH Order terminálalkalmazást. Ön automatikusan át lesz irányítva a nyitott rendelésekre. Most érintse meg a legördülő menü ikonját a kategóriák megnyitásához.

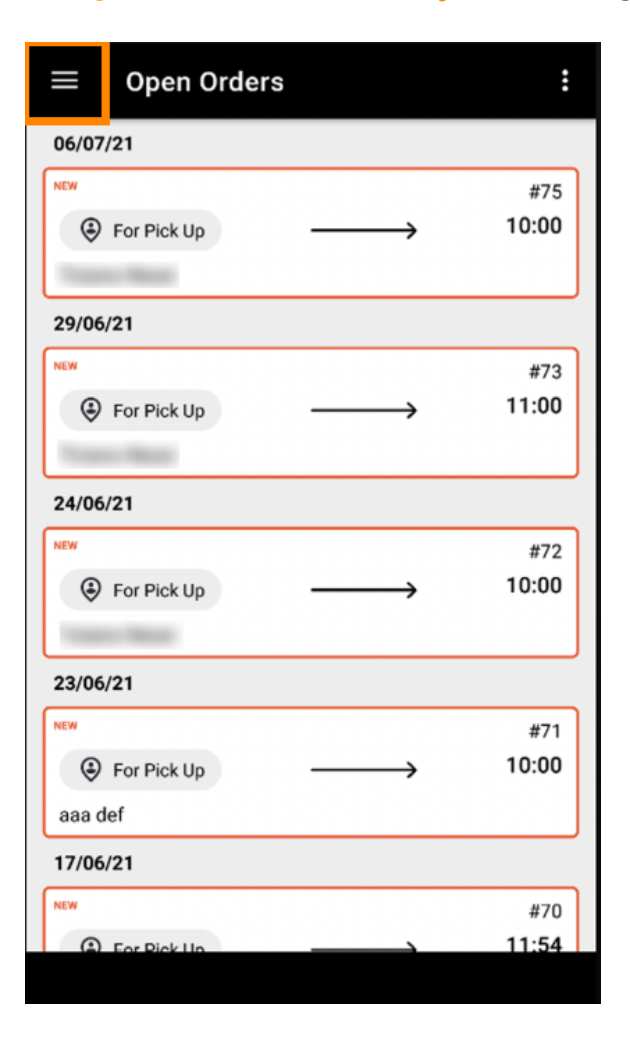

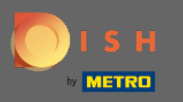

Kattintson a kategória nyitvatartási idejére.

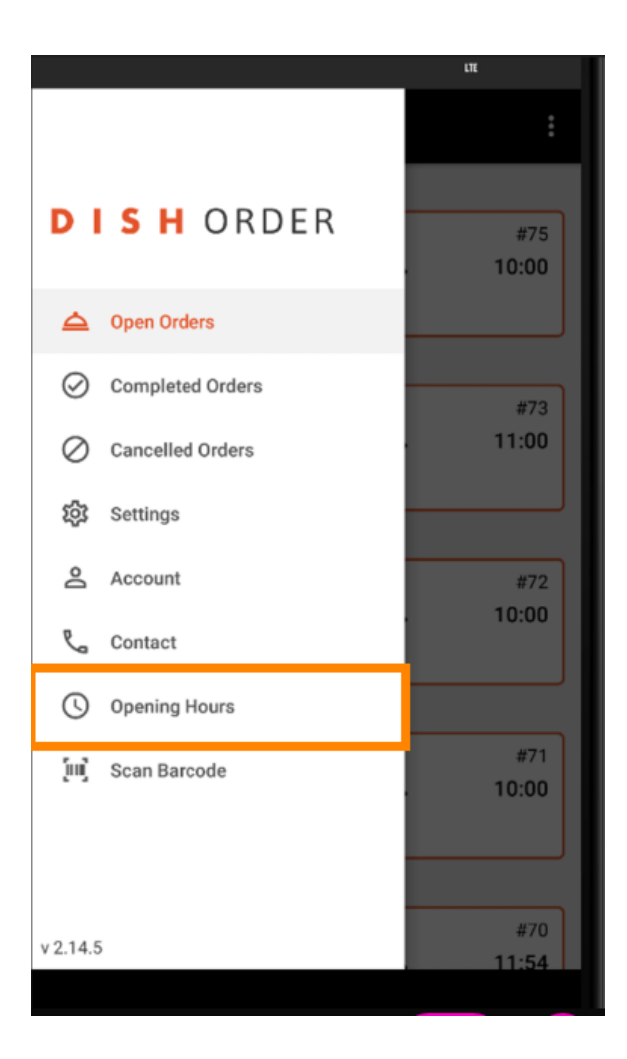

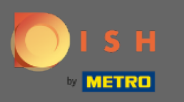

(i) Itt választhatja ki, hogy kiszállítási és/vagy átvételi rendelést kíván-e fogadni.

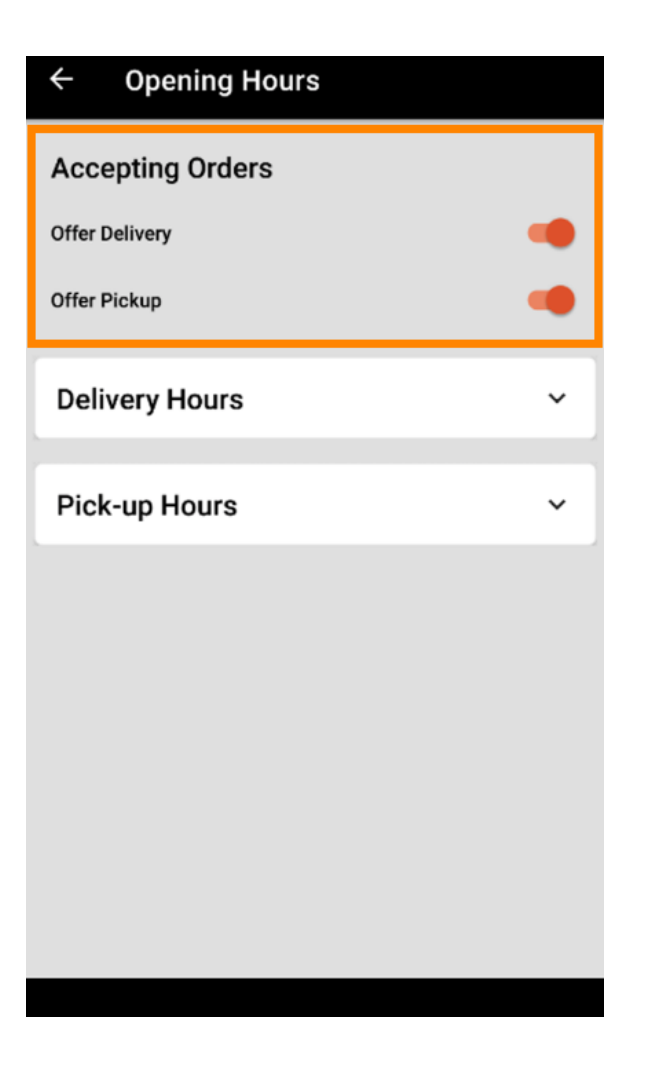

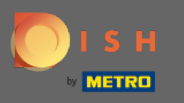

## • A szállítási/átvételi idő fülön megtekintheti aktuális nyitvatartását.

| ← Opening Hours |               |
|-----------------|---------------|
| Offer Pickup    | -             |
| Delivery Hours  | ~             |
| Pick-up Hours   | ^             |
| Monday          | 00:00 - 23:59 |
| Tuesday         | 00:00 - 23:59 |
| Wednesday       | 00:00 - 23:59 |
| Thursday        | 00:00 - 23:59 |
| Friday          | 00:00 - 23:59 |
| Saturday        | 00:00 - 23:59 |
| Sunday          | 00:00 - 23:59 |
|                 | CHANGE        |
|                 |               |

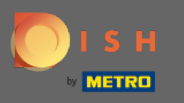

• Válassza a Módosítás lehetőséget a menü megnyitásához a nyitvatartási idő módosításához.

| ← Opening Hours |               |
|-----------------|---------------|
| Offer Pickup    | •             |
| Delivery Hours  | ~             |
| Pick-up Hours   | ^             |
| Monday          | 00:00 - 23:59 |
| Tuesday         | 00:00 - 23:59 |
| Wednesday       | 00:00 - 23:59 |
| Thursday        | 00:00 - 23:59 |
| Friday          | 00:00 - 23:59 |
| Saturday        | 00:00 - 23:59 |
| Sunday          | 00:00 - 23:59 |
|                 | CHANGE        |
|                 | ,             |

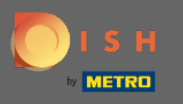

Itt ugyanazokat az órákat választhatja ki, mint az adminisztrációs panelen. Dönthet a hét minden napján 24 órában nyitva tartó, napi vagy rugalmas nyitvatartás között. Megjegyzés: A hét minden napján 24 órában nyitva tartó létesítmény kivétel nélkül minden nap nyitva tart.

| ← Pick-up Hours                                         |                                        |                      |  |
|---------------------------------------------------------|----------------------------------------|----------------------|--|
| Pick-up Days                                            |                                        |                      |  |
| 24/7                                                    | DAILY                                  | FLEXIBLE             |  |
| Pick-up Hours<br>Customers can pla<br>every day from 12 | ace pick-up order<br>:00 am to 11:59 p | s in your restaurant |  |
| Save changes 🗸                                          |                                        |                      |  |

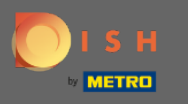

A napi kattintással bizonyos napokra azonos nyitvatartási időt állíthat be. A nap tabulátorával jelölje ki (narancssárga) vagy szüntesse meg (fehér) a napokat.

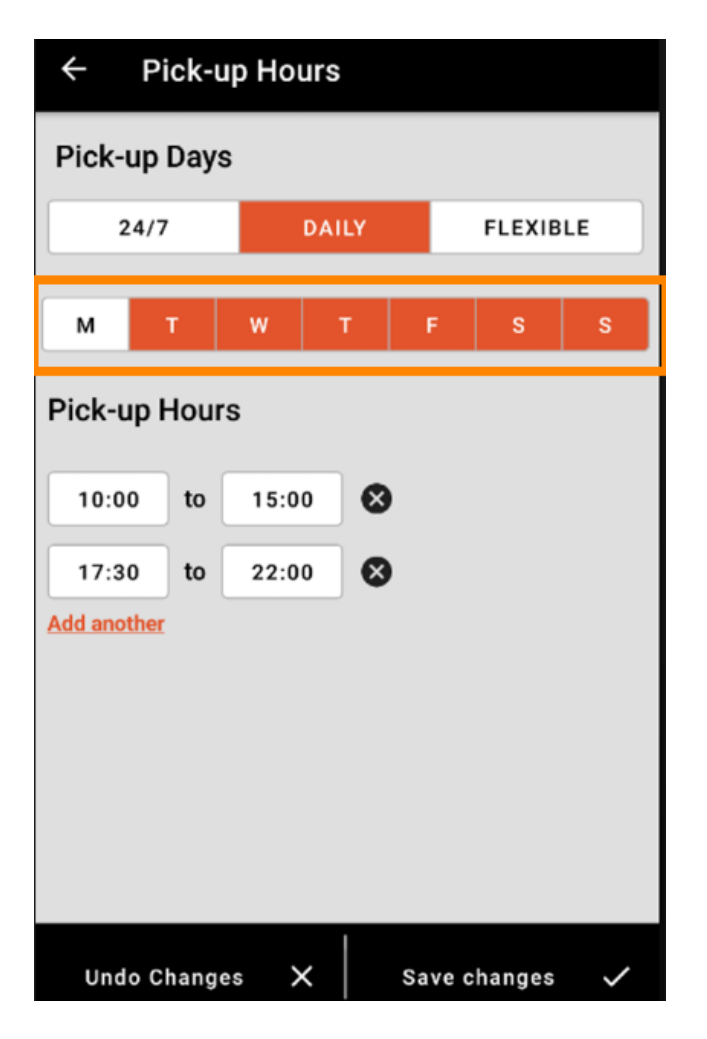

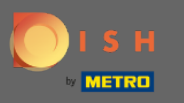

• A nyitvatartási idő beállításához kattintson az időpont mezőjére .

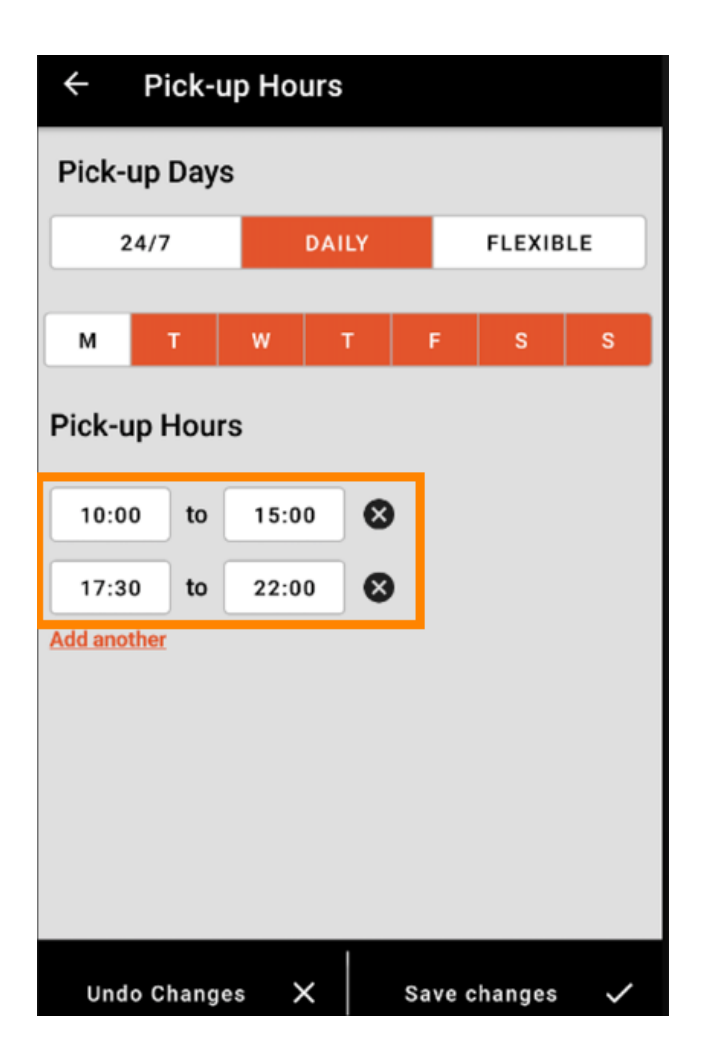

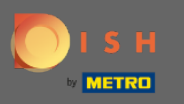

• Válassza ki a beírni kívánt órát és percet , majd erősítse meg az OK gombbal .

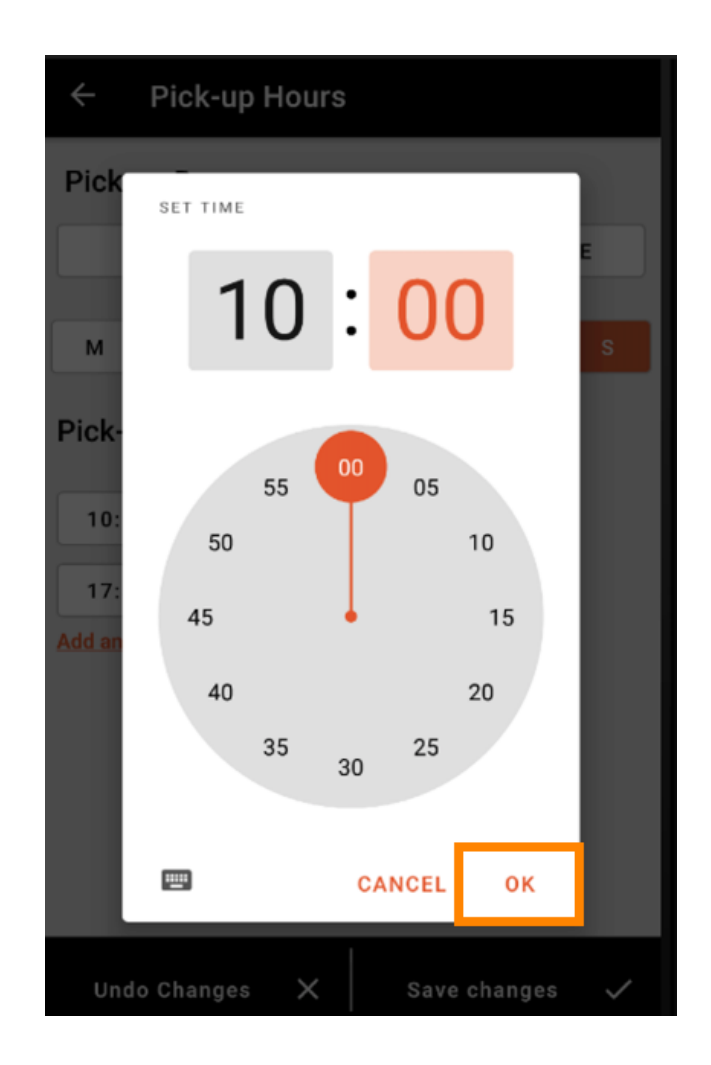

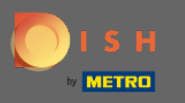

## További nyitvatartási idő hozzáadásához kattintson a másik hozzáadása gombra.

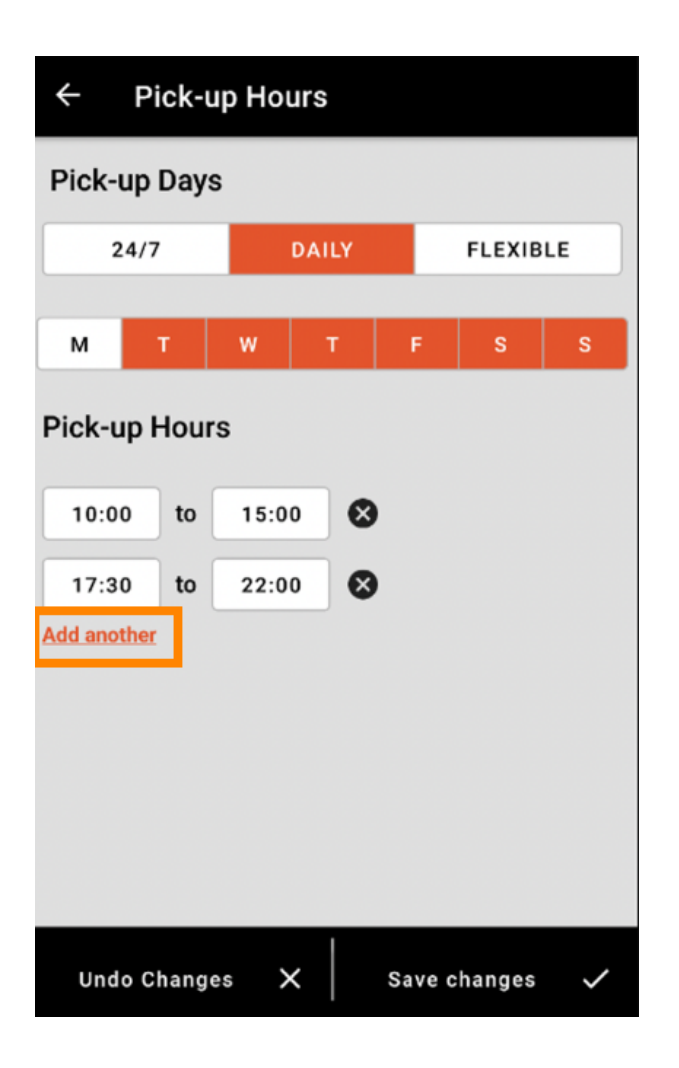

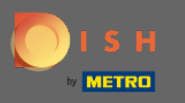

A nyitvatartási idő melletti kereszt gombra kattintva törölheti a hozzá tartozó nyitvatartási időt.

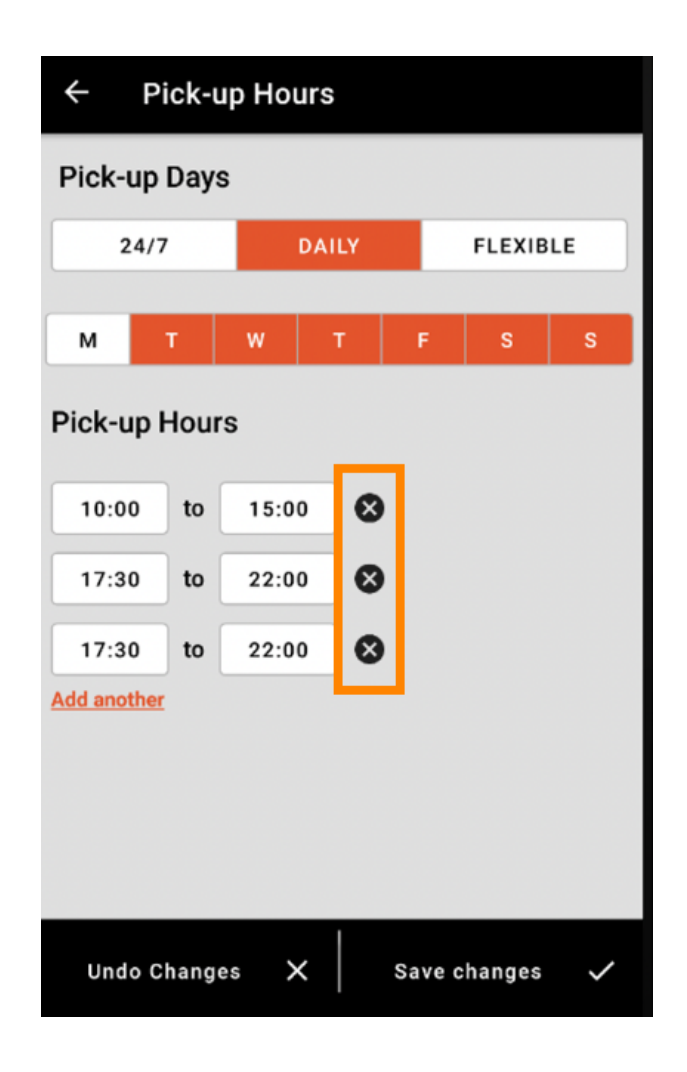

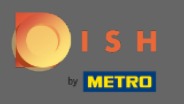

A rugalmas kiválasztásával a kapcsoló gomb megnyomásával aktiválhatja/deaktiválhatja a napokat . Megjegyzés: Itt az időablakra vagy a másik hozzáadása lehetőségre kattintva módosíthatja és hozzáadhat több időpontot naponta, mint az előző lépésekben.

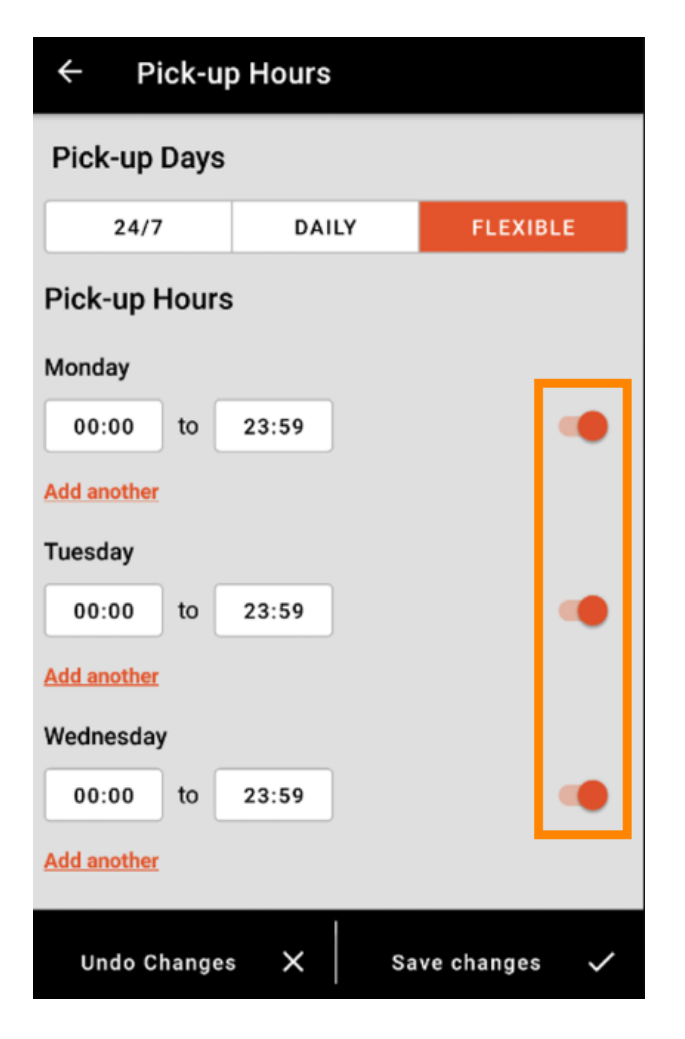

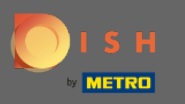

A nyitvatartási idő módosításának biztonsága érdekében ne felejtsen el a Módosítások mentése gombra kattintani.

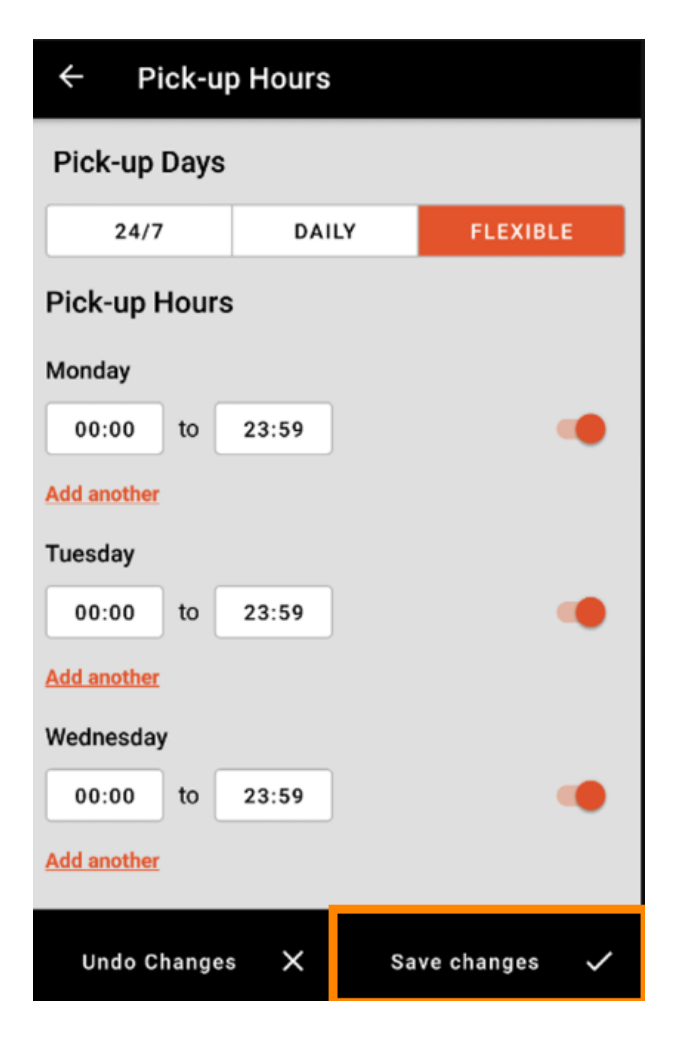

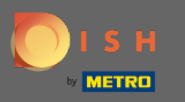

## Érintse meg az igen gombot a módosítások megerősítéséhez.

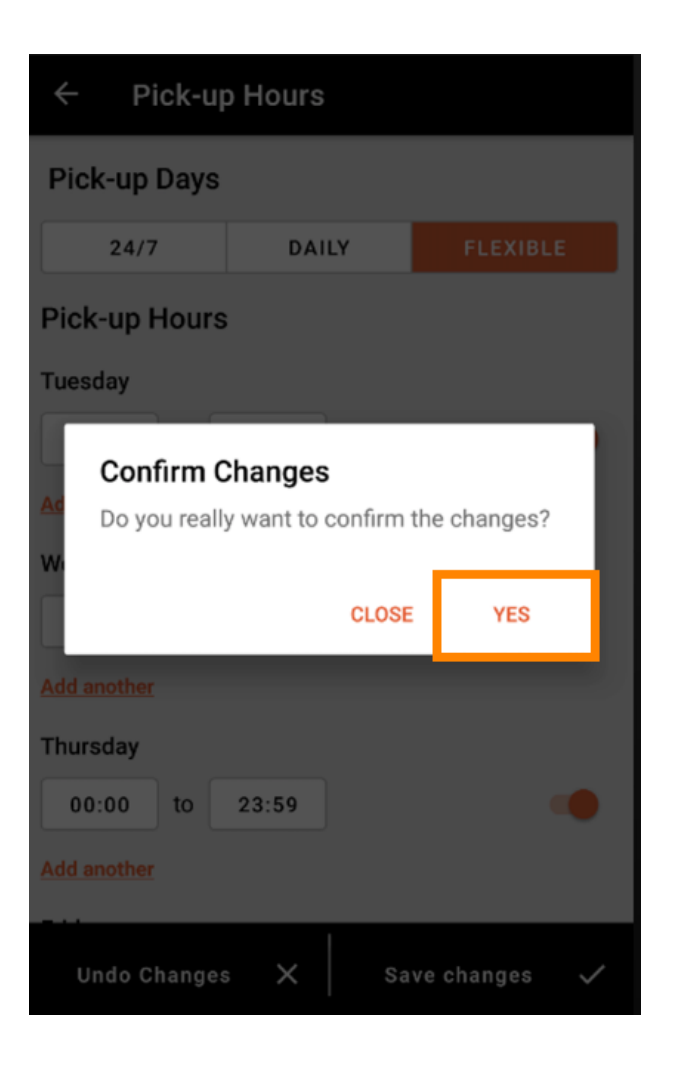

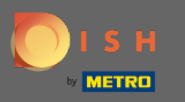

## (i) Ekkor megjelenik egy értesítés a sikeres, frissített szállítási/átvételi időpontokról.

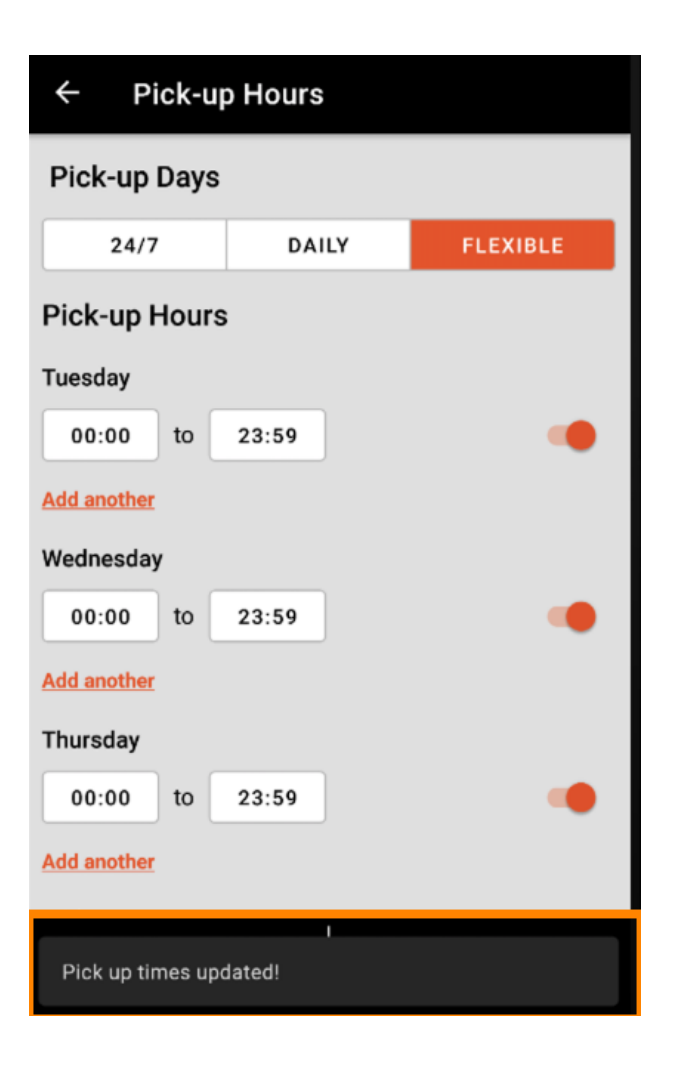

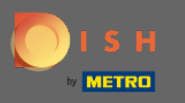

Ha vissza szeretne térni a nyitvatartási idő áttekintéséhez, kattintson a nyílra . Ez az. Végeztél.

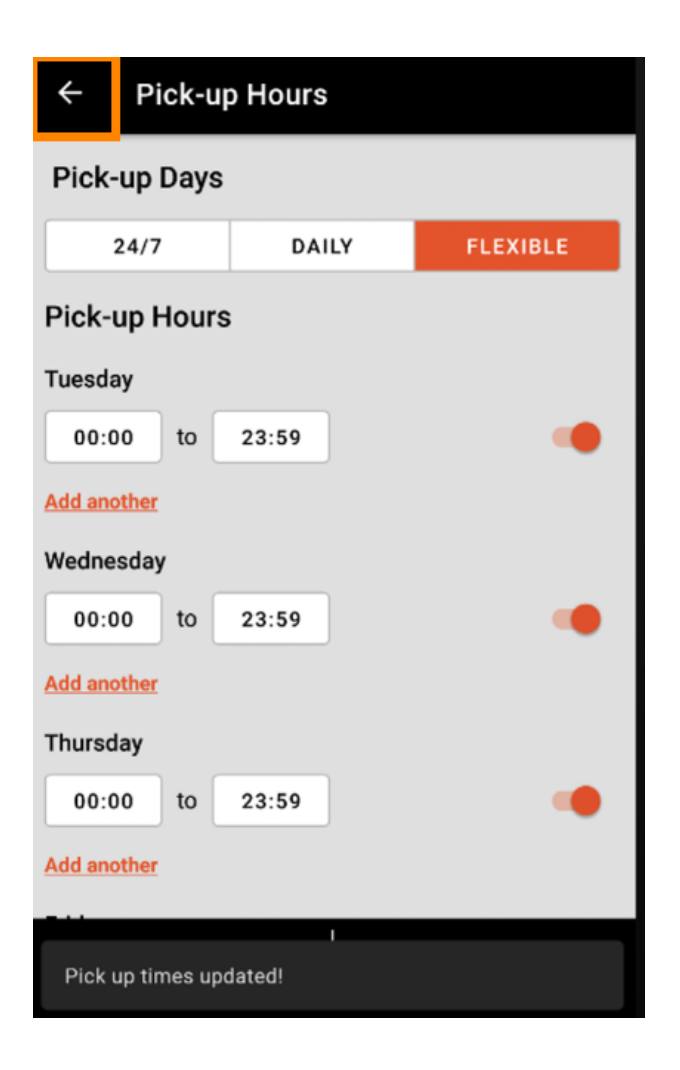